# COM CONFIGURAR LA CONTRASENYA i OBTENIR L'IDENTIFICADOR

UB.EDU 🔿 Directori 📝 PTGAS i PDI 📝 Estudiants CA 🗸

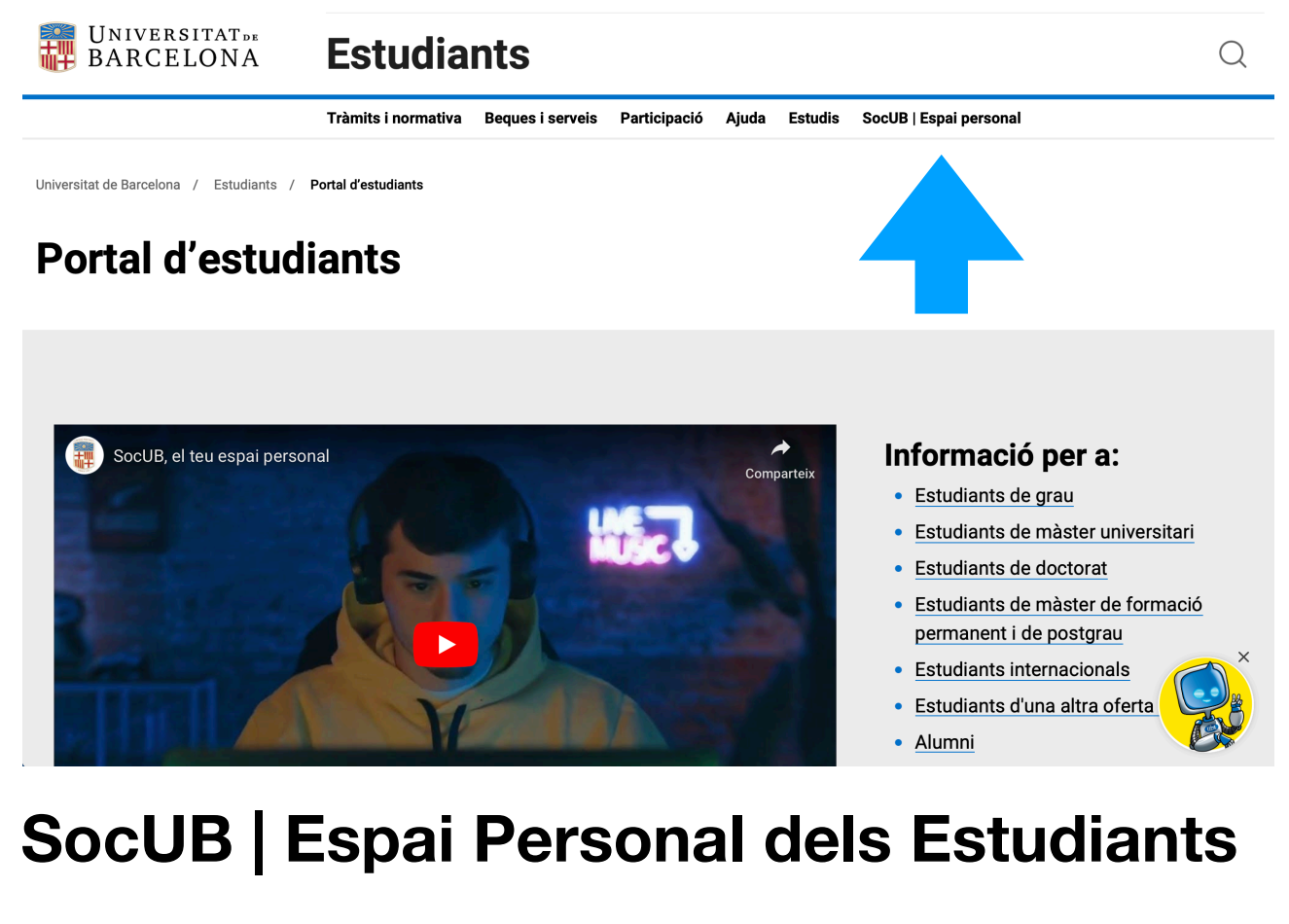

Per configurar la contrassenya i obtenir l'identificador, accedeix a la pàgina SocUB | Espai Personal dels Estudians: <u>https://socubapp.ub.edu/campusm/home</u>

Consulta l'ajuda:

| Identificació UB                                                                                                    |                           |  |  |  |  |  |
|----------------------------------------------------------------------------------------------------|---------------------------|--|--|--|--|--|
| ldentifiqueu-vos amb el nom d'usuari i la contrasenya de la Intranet UB. Començareu una sessió que us donarà<br>accés als serveis de la Universitat que requereixen identificació UB |                           |  |  |  |  |  |
| Identificador                                                                                                    | Identificació alternativa |  |  |  |  |  |
| Contrasenya                                                                                                    |                           |  |  |  |  |  |
|                                                                                                    | Certificat digital        |  |  |  |  |  |
|                                                                                                    |                           |  |  |  |  |  |
| No podeu entrar?<br>Consulteu l'ajuda                                                                                                    |                           |  |  |  |  |  |
| Per seguretat, us recomanem que tanqueu el navegador quan acabeu.                                                                                                    |                           |  |  |  |  |  |

A la pàgina d'ajuda ATIC: <u>https://www.ub.edu/portal/web/iub/contrasenya</u> sel·lecciona l'enllaç d'alumne: <u>https://auten.ub.edu/auten/NovaPasswordAlum</u>

#### No recordo la meva contrasenya o em diu que és incorrecta

Comprova primer que les majúscules i minúscules les entres correctament.

#### Si ets PTGAS, PDI, personal extern col·laborador o jubilat:

- Si vas emplenar el camp Adreça alternativa, ves al següent enllaç i et podràs assignar una nova contrasenya.
- Si no és així, contacta amb el PAU per telèfon (93 402 16 87). El PAU et demanarà una còpia del teu DNI com a requisit previ abans de generar la nova contrasenya. Caldrà que recullis la carta personalment (et demanarem que t'identifiquis) al Pavelló Rosa en dies laborables, en horari de 8:30 h a 14:30 h.
- Si ets alumne:
   Consulta el següent enllaç.
   Si ets alumni:
   Consulta el segü
   Vull canviar la meva contrasenya
   Me canviat la contrasenya i ara no accedeixo a algun servei
   Què és l'adreça alternativa?

Pas 1: Introdueix el teu document d'identificació (sense la lletra) i també la data de naixement. Desprès clica el botó Envia

## Configuració de contrasenya (pas 1)

Indica el número del document d'identificació (DNI, NIE, o passaport) i la data de naixement.

| / | Núm. de document<br>Data de naixement<br>(ddmmaaaa) | Envia | Un cop hagis emplenat i enviat el formulari,<br>rebràs les instruccions i l'enllaç per generar<br>una nova contrasenya a l'adreça de correu<br>electrònic personal que tinguis registrada a<br>l'expedient. Si ets estudiant de nou ingrés,<br>la teva adreça electrònica registrada és la<br>que hagis utilitzat durant el procés<br>d'admissió. |
|---|-----------------------------------------------------|-------|----------------------------------------------------------------------------------------------------|
|   |                                                     |       |                                                                                                    |

**Pas 2:** El sistema t'enviarà un **missatge a l'adreça de correu electrònica personal** (no UB) que consti en el teu expedient.

| Configuració de contrasenya (pas 2)                                                                             |  |  |  |  |
|----------------------------------------------------------------------------------------------------|--|--|--|--|
| S'ha enviat un missatge a l'adreça *****@gmail.com anb les instruccions per generar la contrasenya.             |  |  |  |  |
| Recorda que disposes de 24 hores, a partir del moment en què hagis fet la sol·licitud, per completar el procés. |  |  |  |  |
| Si no has rebut el missatge en pocs minuts, revisa la safata de correu brossa o de "correu no desitjat".        |  |  |  |  |
|                                                                                                    |  |  |  |  |

Rebràs el següent missatge amb l'enllaç que et permetrà configurar la contrasenya des de l'enllaç proporcionat. **Atenció: l'enllaç té una vigència de 24 hores** 

|   | Configuració de la contrasenya (alumnes Universitat de Barcelona) Ď 🛛 Safata d'entrada 🛪                                                                                                    |                   |   |   |   | Ø |
|---|----------------------------------------------------------------------------------------------------|-------------------|---|---|---|---|
| • | Intranet alumnes monUB <noreply.monub@ub.edu><br/>per a mi 💌</noreply.monub@ub.edu>                                                                                                    | 9:14 (fa 1 minut) | ☆ | ٢ | ¢ | : |
|   | Per configurar la contrasenya d'accés als serveis i tràmits per a alumnes de la Universitat de Barcelona, clica a l'enllaç següent: <a ajuda="" href="https://auten.ub.edu/443/auten/NovaPassword?id=eFwftWweeKurOqr0WUTMIOTNu5LUVyIAr_Jg0Vy2T5S3YOnp_JI80_rDmJ9dD8VFfdaRADGdVyUondsr.NoCWy9CqJCQ_&amp;lang=ca Si Tenllaç no funciona, copia'i l enganxa'i directament al teu navegador. Recorda Si has rebut aquest missatge sense haver sol·licitat la configuració de la contra Aquesta adreça de correu electrònic no accepta missatges. Per qualsevol in &lt;/a&gt; Tenutoria d'aluda de MónUB (enllaç: &lt;a href=" http:="" index.htm"="" monub="" www.ub.edu="">http://www.ub.edu/monub/ajuda/index.htm</a> |                   |   |   |   |   |
|   | $\overbrace{\leftarrow} \operatorname{Respon}  \operatorname{Reenvia} \textcircled{}$                                                                                                    |                   |   |   |   |   |

Pas 3: Genera la contrasenya seguint les instruccions i fixa't que la pantalla també t'informa de l'identificador assignat de 4 caracters.

| Configuració de contrasenya (pas 3)                                                                                                    |                                                                                                    |  |  |  |  |  |
|----------------------------------------------------------------------------------------------------|----------------------------------------------------------------------------------------------------|--|--|--|--|--|
| Aquesta pantalla t'informa de l' <b>identificador assignat (4 ca</b><br>mesura de seguretat, has de tornar a escriure la contrasenya no | <b>ràcters)</b> i et permet generar la contrasenya. Com a<br>ova.                                                                         |  |  |  |  |  |
| Atenció: El teu identificador é                                                                                                    | Instruccions per generar la<br>contrasenya                                                                                                |  |  |  |  |  |
| Contrasenya nova                                                                                                    | Cal que tingui entre vuit i setze caràcters, i<br>que contingui lletres majúscules,<br>minúscules, números i símbols.                     |  |  |  |  |  |
| Contrasenya nova<br>(repetició)                                                                                                    | Convé que no es pugui associar fàcilment<br>amb dades de la teva identitat (evita emprar<br>la teva data de naixement, el teu nom, etc.). |  |  |  |  |  |
| Envia                                                                                                    | Per a més informació, consulta l'ajuda.                                                                                                   |  |  |  |  |  |
|                                                                                                    |                                                                                                    |  |  |  |  |  |

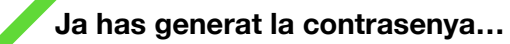

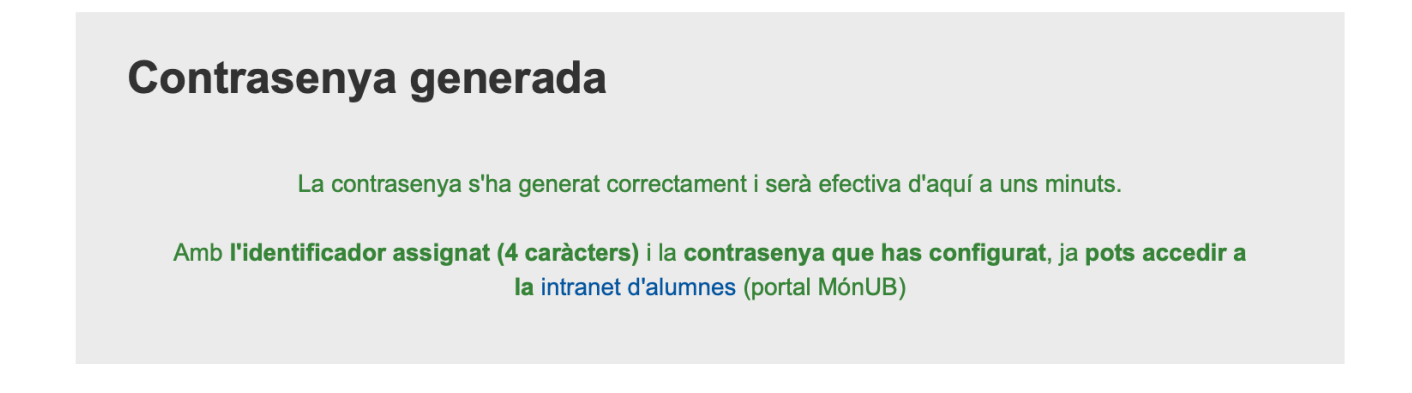

### i pots accedir a SocUB | Espai Personal de l'Estudiants

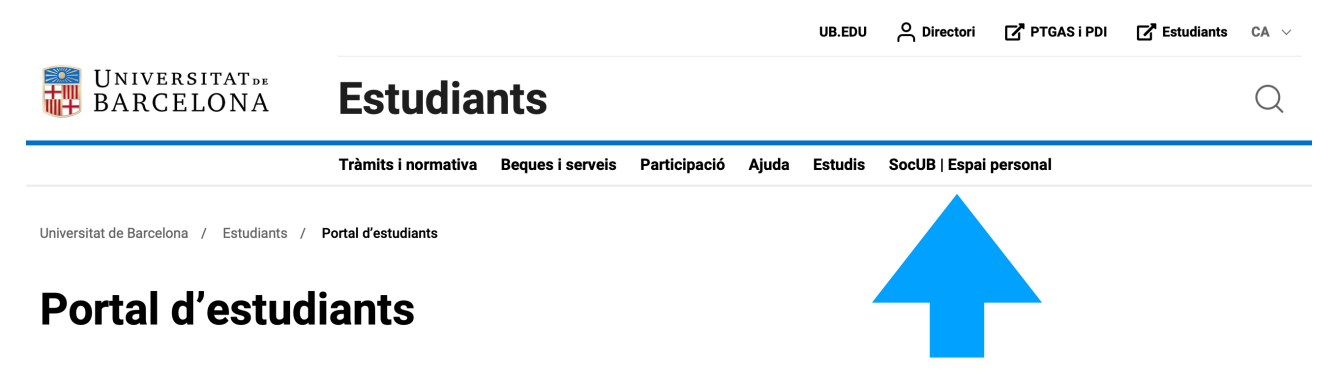

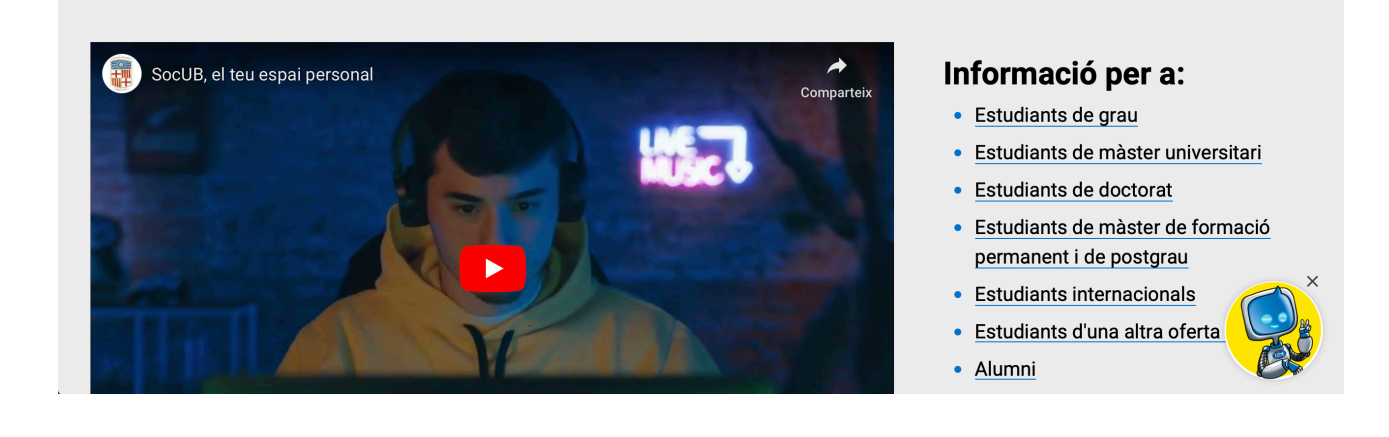